| Role Center - Retail Store Associat                                                                                                    | te - Microsoft Dynamics NAV                                               | /                           |                                          |                        |    |                |                |         |               |                | $\leftrightarrow$ |                        |
|----------------------------------------------------------------------------------------------------|---------------------------------------------------------------------------|-----------------------------|------------------------------------------|------------------------|----|----------------|----------------|---------|---------------|----------------|-------------------|------------------------|
| 🗲 💽 🔻 👫 NYLA Group 🕨                                                                                                    | Home 🕨                                                                    |                             |                                          |                        |    |                |                |         |               | <b>∂</b> Searc | h (Ctrl+F3)       |                        |
| <ul> <li>ACTIONS REPORT</li> </ul>                                                                                                    |                                                                           |                             |                                          |                        |    |                |                |         |               |                | THE CAFE Co       | o,Ltd. (Head Office) 🕜 |
| Purchase Return<br>Worksheets Purchase Return<br>General                                                                                                    | tock Request Worksheets<br>ransfer Worksheets<br>tock Counting Worksheets | Refresh<br>Page             |                                          |                        |    |                | ୭ଟ             | กวจสอา  | มว่าเป็นเครื่ | องของ He       | ad O              | office                 |
| Role Center<br>Recipes                                                                                                    | Role Center - Ret                                                         | ail Store Associate         | e                                        |                        |    |                |                |         |               |                |                   |                        |
| Hospitality Items                                                                                                    | Activities                                                                |                             |                                          |                        | ^  | Store Alerts   |                |         |               |                |                   | ^                      |
| Purchase Worksheets                                                                                                    | To Send or Confirm Doc                                                    | uments                      |                                          |                        |    | 🏙 Find         |                |         |               |                |                   |                        |
| <ul> <li>Purchase Orders</li> <li>Purchase Return Worksheets</li> <li>Purchase Return Orders</li> <li>Stock Request Worksheets</li> <li>Stock Requests</li> <li>Transfer Worksheets</li> <li>Transfer Orders</li> </ul> | Purchase Orders<br>To Send                                                | Transfer Orders<br>Requests | 0<br>:k Requests To<br>d                 |                        |    | 2              | everity ▼ Code |         | Description   |                |                   |                        |
| Receiving<br>Picking<br>Open Statements<br>Receiving Docs - Today<br>Picking Docs - Today<br>Staff Payroll - Blank                                                                                                    | Purchase Orders -<br>Exp. Today 42 0 0 0 0 0 0 0 0 0 0 0 0 0 0 0 0 0 0    |                             | 0<br>Receiving Docs<br>Arceive<br>-Today | eceiving Docs<br>roday |    |                | ger List       |         |               |                |                   | *                      |
|                                                                                                    | Staff                                                                     |                             |                                          |                        |    | 🖷 Manage List  | Messenger - 🎢  | Find    |               |                |                   |                        |
|                                                                                                    | Staff Payroll -<br>Blank                                                  |                             |                                          |                        |    | No.            | Store Group    | Subject |               | Date           | Hide              | Number of Lines        |
|                                                                                                    | Microsoft Outlook                                                         |                             |                                          |                        | ^  |                |                |         |               |                |                   |                        |
|                                                                                                    | Mail                                                                      |                             |                                          |                        |    |                |                |         |               |                |                   |                        |
|                                                                                                    | Inbox                                                                     |                             |                                          |                        | 25 |                |                |         |               |                |                   |                        |
|                                                                                                    | Calendar                                                                  |                             |                                          |                        |    |                |                |         |               |                |                   |                        |
|                                                                                                    | lasks                                                                     |                             |                                          |                        |    | My Notificatio | ns             |         |               |                |                   | <b>^</b>               |
|                                                                                                    |                                                                           |                             |                                          |                        |    | From           | Created Date   | Note    |               |                | F                 | Page                   |
| Home                                                                                                    |                                                                           |                             |                                          |                        |    |                |                |         |               |                |                   | -                      |
| Posted Documents                                                                                                    |                                                                           |                             |                                          |                        |    |                |                |         |               |                |                   |                        |
| Departments                                                                                                    |                                                                           |                             |                                          |                        |    |                |                |         |               |                |                   |                        |

NYLA Group 22 ธันวาลม 2015 NYLA\RATTAPON.SUT

Skype™ - jojoe\_hc

Role Center - Retail S... P3 Presentation1 - Pow...

EN 🔺 🤖 😪 🎲 😍 🔽 🛱 😒 9:35

| Role Center - Retail Store Associa            | ate - Microsoft Dynamics NAV                                           |      |                                         |                                         |
|-----------------------------------------------|------------------------------------------------------------------------|------|-----------------------------------------|-----------------------------------------|
| 🕤 🕞 🔻 🔥 NYLA Group 🕨                          | Home •                                                                 |      |                                         | Search (Ctrl+F3)                        |
| · •                                           |                                                                        |      |                                         | THE CAFE Co,Ltd. (Head Office) ?        |
| Set Work Date                                 |                                                                        |      |                                         |                                         |
| Select L Set Work Date                        | เลือกวันที่โอนเอกสาร                                                   |      |                                         |                                         |
| Select Company                                |                                                                        |      |                                         |                                         |
| • • • • • • • • • • • • • • • • • • •         |                                                                        | ^    | Store Alerts                            | ~                                       |
| Customize •                                   |                                                                        |      | ama Find<br>Severity ▼ Code Description |                                         |
| Help 🕨                                        |                                                                        |      | Seventy Code Description                |                                         |
| Exit                                          |                                                                        |      |                                         |                                         |
| Transfer Worksheets                           | To Send Requests Send                                                  |      |                                         |                                         |
| Transfer Orders                               | Outstanding                                                            |      |                                         |                                         |
| Receiving                                     |                                                                        |      |                                         |                                         |
| Open Statements                               | $42 \rightarrow 0 \rightarrow 0 \rightarrow 0 \rightarrow 0$           | 0    |                                         |                                         |
| Receiving Docs -Today                         |                                                                        |      |                                         |                                         |
| Picking Docs - Today<br>Staff Payroll - Blank | Exp. Today To Pick To Receive -Today Today                             | cs - | Store Messenger List                    | ^                                       |
|                                               | Staff                                                                  |      | R Manage List Messenger - 🏦 Find        |                                         |
|                                               |                                                                        |      | No. A Store Group Subject               | Date Hide Number of Lines               |
|                                               | 19                                                                     |      |                                         |                                         |
|                                               |                                                                        |      |                                         |                                         |
|                                               | Staft Payroll -<br>Blank                                               |      |                                         |                                         |
|                                               | Microsoft Outlook                                                      | ^    |                                         |                                         |
|                                               | Mail                                                                   |      |                                         |                                         |
|                                               | Inbox                                                                  | 25   |                                         |                                         |
|                                               | Calendar                                                               |      |                                         |                                         |
|                                               | 16585                                                                  |      | My Notifications                        |                                         |
|                                               |                                                                        |      | From Created Date Note                  | Page                                    |
| 🐴 Home                                        |                                                                        |      |                                         |                                         |
| Posted Documents                              |                                                                        |      |                                         |                                         |
|                                               |                                                                        |      |                                         |                                         |
|                                               |                                                                        |      |                                         |                                         |
|                                               |                                                                        |      |                                         |                                         |
| NYLA Group 22 ธันวาลม 2015                    |                                                                        | 10   |                                         |                                         |
| 🔰 🗐 😺 แทบไหม่ - М                             | Iozilia Fir 🧧 🏹 Sticky Notes 🔰 Skype 🐂 Jojoe_hc 📶 Role Center - Retail | -3   |                                         | - · · · · · · · · · · · · · · · · · · · |

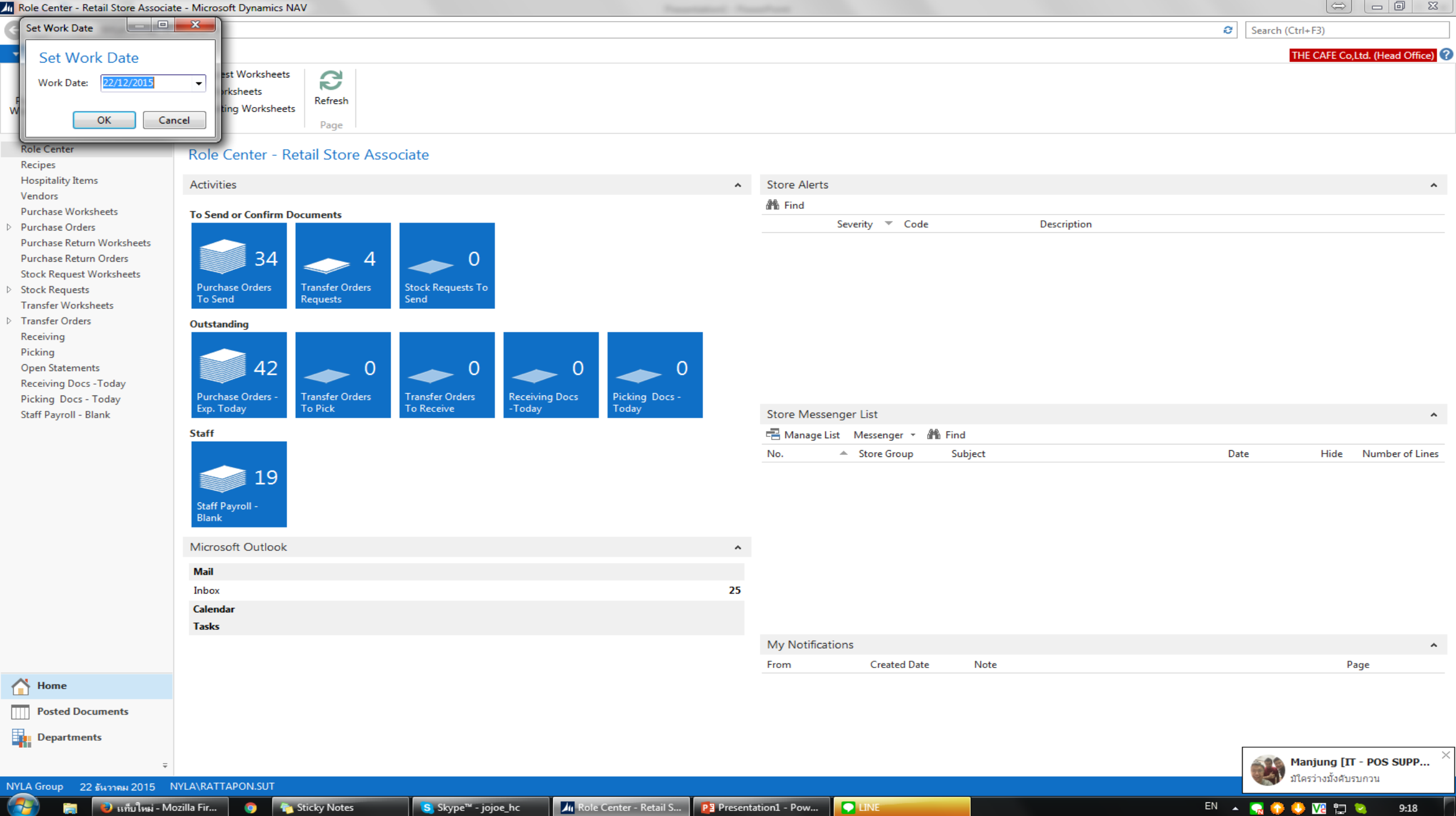

InStore Management...

Presentation1 - Pow...

Skype™ - jojoe\_hc

### Jan Transfer - Microsoft Dynamics NAV

GÐ NYLA Group 

Departments 

LS Retail 

InStore Management 

Transfer

Transfer

Lists

Requests

Tasks

Navigate

Archive

Sent Requests

To Be Picked

To Be Received

**Reports and Analysis** 

Retail Transfer Shipment

Sent Transfer Allocation List

Posted Transfer Receipts Posted Transfer Shipments € Search (Ctrl+F3)

 $\leftrightarrow$  - 0  $\times$ 

### Departments LS Retail

## Point Of Sale

- BackOffice
- Administration
- Scheduler
- Member Management
- InStore Management
- Item Worksheets
- Purchase Sales
- Stock Request

### Transfer

- Receiving Picking Standalone Store
- Messenger Replenishment Special Order Web Integration Forecourt
- Staff Management Franchise Loss Prevention
- LS Hospitality
- Financial Management
- Sales & Marketing
- Purchase
- Varehouse
- Manufacturing
- Jobs
- **Resource Planning** Service
- Human Resources
- Administration

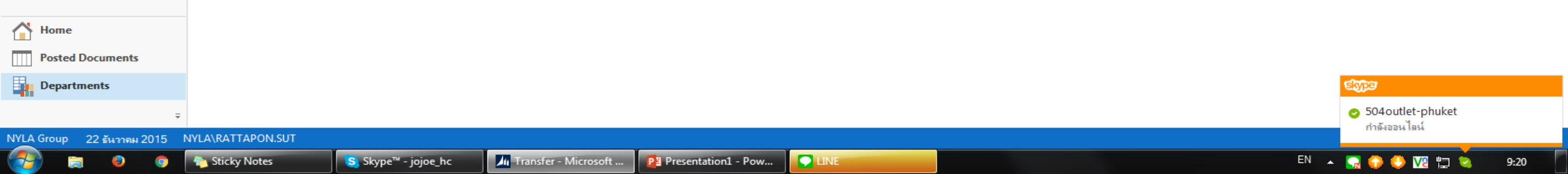

## Planned To Receive เลือกหัวข้อ Transfer Allocation List Transfer Allocation List

| Transfer Allocation List - Microsof                                              | t Dynamics NAV                                   |                                             |                      |                                 |                                  |
|----------------------------------------------------------------------------------|--------------------------------------------------|---------------------------------------------|----------------------|---------------------------------|----------------------------------|
| 🗲 🕞 🔻 🔳 NYLA Group 🕨                                                             | Departments + LS Retail + InStore Management + T | ransfer   Transfer Allocation List          |                      | Ð                               | Search (Ctrl+F3)                 |
| ▼ HOME                                                                           |                                                  |                                             |                      |                                 | THE CAFE Co,Ltd. (Head Office) ? |
| New Edit View Delete                                                             | Show Show as as List Chart View Show Attached    | th Clear Find<br>Filter<br>Page             |                      |                                 |                                  |
| Departments<br>LS Retail                                                         | Transfer Allocation List •                       | ~                                           |                      | Type to filter (F3) No. ▼   → ▼ | Notes ^                          |
| <ul> <li>Point Of Sale</li> <li>BackOffice</li> </ul>                            | No. Store-to Transfer-to Transfer-t              | o Name Posting Status Retail<br>Date Status | InStore<br>Reference | No filters applied              |                                  |
| Administration     Scheduler     Member Management                               | HOTF1510 1001 SHOP CEN                           | TRAL WESTGATE 16/12/2015 Open New           | No.                  |                                 |                                  |
| <ul> <li>InStore Management</li> <li>Item</li> </ul>                             | HOTELSTOO4                                       |                                             |                      |                                 |                                  |
| Worksheets<br>Purchase<br>Sales                                                  |                                                  |                                             |                      |                                 |                                  |
| Stock Request<br>Transfer                                                        |                                                  |                                             |                      |                                 |                                  |
| Receiving<br>Picking<br>Standalone Store                                         |                                                  |                                             |                      |                                 |                                  |
| Messenger<br>Replenishment                                                       |                                                  |                                             |                      |                                 |                                  |
| Special Order<br>Web Integration<br>Forecourt                                    |                                                  |                                             |                      |                                 |                                  |
| <ul> <li>Staff Management</li> <li>Franchise</li> </ul>                          |                                                  |                                             |                      |                                 |                                  |
| Loss Prevention <ul> <li>LS Hospitality</li> <li>Financial Management</li> </ul> |                                                  |                                             |                      |                                 |                                  |
| <ul> <li>Sales &amp; Marketing</li> <li>Purchase</li> </ul>                      |                                                  |                                             |                      |                                 |                                  |
| Warehouse     Manufacturing     Jobs                                             |                                                  |                                             |                      |                                 |                                  |
| Resource Planning<br>> Service                                                   |                                                  |                                             |                      |                                 |                                  |
| Home Posted Documents                                                            |                                                  |                                             |                      |                                 |                                  |
|                                                                                  |                                                  |                                             |                      |                                 |                                  |
| ÷                                                                                |                                                  |                                             |                      |                                 |                                  |
| NYLA Group 22 ธันวาดม 2015 N                                                     | VYLA\RATTAPON.SUT                                |                                             |                      |                                 |                                  |
| 🛃 🗧 😐 💿                                                                          | hc Sticky Notes Skype™ - jojoe_hc                | Transfer Allocation L 😰 Presentation1 - Pow |                      | EN 🔺                            | 🔜 😳 😍 🔽 🏣 😒 🤉 9:21               |

| Transfer Allocation List - Microsoft     | Dynamics NAV              |                                |                     |                 |                    |                      |                      |                    |                     |                |
|------------------------------------------|---------------------------|--------------------------------|---------------------|-----------------|--------------------|----------------------|----------------------|--------------------|---------------------|----------------|
| 🗲 🕞 🔻 🔟 NYLA Group 🕨 I                   | Departments 🕨 LS Retail 🕨 | InStore Management 🕨           | Transfer 🕨 Transfer | Allocation List |                    |                      |                      | i                  | Search (Ctrl+F3)    |                |
| ▼ HOME                                   |                           |                                |                     |                 |                    |                      |                      |                    | THE CAFE Co,Ltd. (H | Head Office) 🕜 |
| New Edit View Delete                     | Show Show as              | te Notes Links Refr            | esh Clear Find      |                 |                    |                      |                      |                    |                     |                |
| New Manage                               | as List Chart<br>View SI  | how Attached                   | Filter<br>Page      |                 |                    |                      |                      |                    |                     |                |
| New (Ctrl+N)                             |                           |                                |                     |                 |                    |                      | Turne to filter (E2) |                    | Neter               |                |
| Create a new page.                       |                           |                                |                     |                 |                    |                      | Type to filter (FS)  | INO. •   →         | ✓ Notes             | ^              |
| Point Of Sale                            | _                         |                                |                     |                 |                    |                      |                      | No filters applied |                     |                |
| BackOffice                               | No. Store-to              | Transfer-to Transfer           | -to Name            | Posting S       | Status Retail      | InStore<br>Reference |                      |                    |                     |                |
| Scheduler                                |                           | couc                           |                     | Dute            | Status             | No.                  |                      |                    |                     |                |
| Member Management                        | HOTF1510                  | 1001 SHOP CE                   | NTRAL WESTGATE      | 16/12/2015 0    | Open New           |                      |                      |                    |                     |                |
| <ul> <li>InStore Management</li> </ul>   |                           |                                |                     |                 |                    |                      |                      |                    |                     |                |
| Item                                     |                           |                                |                     |                 |                    |                      |                      |                    |                     |                |
| Worksheets                               |                           |                                |                     |                 |                    |                      |                      |                    |                     |                |
| Sales                                    |                           |                                |                     |                 |                    |                      |                      |                    |                     |                |
| Stock Request                            |                           |                                |                     |                 |                    |                      |                      |                    |                     |                |
| Transfer                                 |                           |                                |                     |                 |                    |                      |                      |                    |                     |                |
| Receiving                                |                           |                                |                     |                 |                    |                      |                      |                    |                     |                |
| Picking                                  |                           |                                |                     |                 |                    |                      |                      |                    |                     |                |
| Standalone Store                         |                           |                                |                     |                 |                    |                      |                      |                    |                     |                |
| Replenishment                            |                           |                                |                     |                 |                    |                      |                      |                    |                     |                |
| Special Order                            |                           |                                |                     |                 |                    |                      |                      |                    |                     |                |
| Web Integration                          |                           |                                |                     |                 |                    |                      |                      |                    |                     |                |
| Forecourt                                |                           |                                |                     |                 |                    |                      |                      |                    |                     |                |
| Staff Management                         |                           |                                |                     |                 |                    |                      |                      |                    |                     |                |
| Franchise                                |                           |                                |                     |                 |                    |                      |                      |                    |                     |                |
| Loss Prevention I S Hospitality          |                           |                                |                     |                 |                    |                      |                      |                    |                     |                |
| <ul> <li>Financial Management</li> </ul> |                           |                                |                     |                 |                    |                      |                      |                    |                     |                |
| Sales & Marketing                        |                           |                                |                     |                 |                    |                      |                      |                    |                     |                |
| Purchase                                 |                           |                                |                     |                 |                    |                      |                      |                    |                     |                |
| Warehouse                                |                           |                                |                     |                 |                    |                      |                      |                    |                     |                |
| Manufacturing                            |                           |                                |                     |                 |                    |                      |                      |                    |                     |                |
| Jobs<br>Resource Planning                |                           |                                |                     |                 |                    |                      |                      |                    |                     |                |
| ▷ Service ▼                              |                           |                                |                     |                 |                    |                      |                      |                    |                     |                |
| Home                                     |                           |                                |                     |                 |                    |                      |                      |                    |                     |                |
| Posted Documents                         |                           |                                |                     |                 |                    |                      |                      |                    |                     |                |
| Departments                              |                           |                                |                     |                 |                    |                      |                      |                    |                     |                |
| +                                        |                           |                                |                     |                 |                    |                      |                      |                    |                     |                |
| NYLA Group 22 ธันวาคม 2015 NV            | YLA\RATTAPON.SUT          |                                |                     |                 |                    |                      |                      |                    |                     |                |
|                                          | Sticky Nata               | S Slavno <sup>W</sup> isiaa ka |                     | cation I        | Drocontation1      |                      |                      | EN                 | . 🔼 🔿 🧰 🗤 📼         | 0.22           |
|                                          | Jucky Notes               | Skype - Jojoe_nc               |                     | cation E        | Presentation1 - Po |                      |                      | LN                 | - 🗕 🔰 💙 Và 🖵 👒      | 9.22           |

| Ne   | w - Transfer | Order Allocation |                     |                              |                                  |
|------|--------------|------------------|---------------------|------------------------------|----------------------------------|
| •    | HOME         | ACTIONS NAVIGATE |                     |                              | THE CAFE Co,Ltd. (Head Office) 🕜 |
| View | Celet        | e Send request   | OneNote Notes Links | Refresh Clear<br>Filter Next |                                  |
|      | Manage       | Process          | Show Attached       | Page                         |                                  |

## Transfer Order Allocation

0

🍋 Sticky Notes

Skype™ - jojoe\_hc

| Not   Storeform   Trandforform   Trandforform   T                                                                                                    | General 1                                                                                                    | Notes ^                          |
|----------------------------------------------------------------------------------------------------|----------------------------------------------------------------------------------------------------|----------------------------------|
| Store form   Transfer form Code   Dipartment Code   Dipartment Code                                                                                                    | № กคปล⊎จุดไข่ปลา 3 จุด -                                                                                                    | Click here to create a new note. |
| Transfer-toCode   Start to:   Transfer-toCode   Start to:   Transfer-toCode   Start to:   Start to:   Start t                                                                                                    | Store-from:  Branch Code:                                                                                                    |                                  |
| Store is:                                                                                                    | Transfer-from Code:                                                                                                    |                                  |
| Transfer-from Execute to Code                                                                                                    | Store-to:  Status: Open                                                                                                    |                                  |
| In-Tanak Code  Addresserve Nea:  Addresserve Nea:  Created By Source Code  Created By Source Code  Cre                                                                                                    | Transfer-to Code:                                                                                                    |                                  |
| Index reference Nos:<br>Allocation Status:<br>New<br>Lines<br>Lines<br>Lines<br>Rem No. Variant Code Description<br>Quantity Unit of<br>Code<br>Quantity Unit of<br>Code<br>Code | In-Transit Code:                                                                                                    |                                  |
| Allocation Status:     New                                                                                                    | InStore Reference No.: Created By Source Code:                                                                                       |                                  |
| Unes     Ibles + Mind filter Clear Filter     Item No.     Variant Code        Quantity        O     O     Image: Code        Image: Code     Image: Code        Image: Code        Image: Code        Image: Code        Image: Code           Image: Code                                                                                                    | Allocation Status: New 🗸                                                                                                    |                                  |
| It in a file     It in a file     It in a fil                                                                                                    | Lines                                                                                                    |                                  |
| kem No. Variant Code Description Quantity Union' Qty, to Ship Qty, to Receive Actual Qty, to Receipt Date     0     0     0     0     0     0     0     0     0     0     0     0     0     0     0     0     0     0     0     0     0     0     0     0     0     0     0     0     0     0     0     0     0     0     0     0     0     0     0     0     0     0     0     0     0     0     0     0     0     0     0     0     0     0     0     0 <td>🏢 Line 👻 🏦 Find 🛛 Filter 🐰 Clear Filter</td> <td></td>                                                                                                    | 🏢 Line 👻 🏦 Find 🛛 Filter 🐰 Clear Filter                                                                                              |                                  |
| Measure<br>Code Date     0     1     0     1     1     1     1     1     1     1     1     1     1     1     1     1     1     1     1     1     1     1     1     1     1     1     1     1     1     1     1     1     1     1     1     1     1     1     1     1     1     1     1     1     1     1     1     1     1     1     1     1     1     1     1     1     1     1     1     1 <t< td=""><td>Item No. Variant Code Description Quantity Unit of Qty. to Ship Qty. to Receive Actual Qty. to Qty. Difference Shipment Receipt Date</td><td></td></t<>                                                                                                    | Item No. Variant Code Description Quantity Unit of Qty. to Ship Qty. to Receive Actual Qty. to Qty. Difference Shipment Receipt Date |                                  |
| 0<br>E<br>Transfer-from Partial V                                                                                                    | Measure Receive Date<br>Code                                                                                                    |                                  |
| Transfer-from Partial V                                                                                                    | 0                                                                                                    |                                  |
| Transfer-from Partial V                                                                                                    |                                                                                                    |                                  |
| Transfer-from Partial                                                                                                    |                                                                                                    |                                  |
| Transfer-from Partial                                                                                                    |                                                                                                    |                                  |
| Transfer-from I Partial V                                                                                                    |                                                                                                    |                                  |
| Transfer-from Partial V                                                                                                    |                                                                                                    |                                  |
| Transfer-from Partial                                                                                                    |                                                                                                    |                                  |
| Transfer-from Partial  Transfer to                                                                                                    |                                                                                                    |                                  |
| Transfer-from Partial                                                                                                    |                                                                                                    |                                  |
| Transfer-from Partial                                                                                                    |                                                                                                    |                                  |
| Transfer-from Partial                                                                                                    |                                                                                                    |                                  |
| Transfer-from Partial                                                                                                    |                                                                                                    |                                  |
| Transfer-from Partial V                                                                                                    |                                                                                                    |                                  |
| Transfor to                                                                                                    | Transfer-from Partial 🗸                                                                                                    |                                  |
| Tansie-to t                                                                                                    | Transfer-to                                                                                                    |                                  |
| Foreign Trade                                                                                                    | Foreign Trade                                                                                                    |                                  |

M Transfer Allocation L... M New - Transfer Order... 😰 Presentation1 - Pow...

9:23

| 4 | New - Transfer Order Allocation              |                                      |                                              |                     |                                                         |              |           |                                  |
|---|----------------------------------------------|--------------------------------------|----------------------------------------------|---------------------|---------------------------------------------------------|--------------|-----------|----------------------------------|
| - | No. Series List                              |                                      |                                              |                     |                                                         |              |           | THE CAFE Co,Ltd. (Head Office)   |
|   | HOME NAVIGATE                                |                                      | THE CAFE Co,Ltd. (Head                       | Office) 🕜           |                                                         |              |           |                                  |
| 1 | Show Show as a sist Chart View Show Attached | Refresh Clear<br>Filter<br>Page      |                                              |                     |                                                         |              |           |                                  |
| _ |                                              | Tune                                 | to filter (F2)                               |                     |                                                         |              |           |                                  |
| ( | No. Series List *                            | Турс                                 | No filters ar                                | nlied               |                                                         |              | ^         | Notes ^                          |
|   | Code Description                             | Starting Ending No. Last<br>No. Used | t Date Last No. Defa Man<br>d Used Nos. Nos. | Date Di<br>Order Lo |                                                         |              |           | Click here to create a new note. |
|   | TRANSFER Transfer Order                      | TF1510001 16/12                      | .2/2015 TF1510004 📝 🕅                        |                     | •                                                       |              |           |                                  |
|   |                                              |                                      |                                              |                     | •                                                       |              |           |                                  |
|   |                                              |                                      |                                              |                     |                                                         |              |           |                                  |
| 1 |                                              |                                      |                                              |                     |                                                         |              | ^         |                                  |
| 1 |                                              |                                      |                                              |                     | Actual Qty. to Qty. Difference Shipment<br>Receive Date | Receipt Date | <b>^</b>  |                                  |
| l |                                              |                                      |                                              |                     |                                                         |              |           |                                  |
| 1 |                                              |                                      |                                              |                     |                                                         |              |           |                                  |
|   |                                              |                                      |                                              |                     |                                                         |              |           |                                  |
|   |                                              |                                      | กด <b>OK</b>                                 |                     |                                                         |              | E         |                                  |
|   |                                              | m                                    | ОК                                           | Cancel              |                                                         |              |           |                                  |
| 1 |                                              |                                      |                                              |                     |                                                         |              |           |                                  |
|   |                                              |                                      |                                              |                     |                                                         |              |           |                                  |
|   |                                              |                                      |                                              |                     |                                                         |              | -         |                                  |
| ٦ | ransfer-from                                 |                                      |                                              |                     |                                                         |              | Partial 🗸 |                                  |
| ٦ | ransfer-to                                   |                                      |                                              |                     |                                                         |              | ~         |                                  |
| F | oreign Trade                                 |                                      |                                              |                     |                                                         |              | ~         |                                  |
|   |                                              |                                      |                                              |                     |                                                         |              |           | ОК -                             |

7

| ii Edi | t - Transfer ( | Order Allocation - HOTF1510005 |                     |                         |                                |
|--------|----------------|--------------------------------|---------------------|-------------------------|--------------------------------|
| •      | HOME           | ACTIONS NAVIGATE               |                     |                         | THE CAFE Co,Ltd. (Head Office) |
| Viev   | V Edit         | e Send request                 | OneNote Notes Links | Refresh Clear<br>Filter |                                |
|        | Manage         | Process                        | Show Attached       | Page                    |                                |

| General                                                                                                    |                       |                    |                                                                                                    |                                   |                     |                       |                    | ^       | Notes                                                        | ^    |
|----------------------------------------------------------------------------------------------------|-----------------------|--------------------|----------------------------------------------------------------------------------------------------|-----------------------------------|---------------------|-----------------------|--------------------|---------|--------------------------------------------------------------|------|
| No.:<br>Store-from:<br>Transfer-from Code:<br>Store-to:<br>Transfer-to Code:<br>In-Transit Code:<br>InStore Reference No.:<br>Allocation Status: | HOTF1510005           | <br>เลือกสาขา<br>- | Posting Date:<br>Pranch Code:<br>Status:<br>Buyer ID:<br>Buyer Group Code:<br>Created By Source Code: | 22/12/2015                        | •<br>•              | •                     |                    |         | Click here to create a new note.                             |      |
| Lines                                                                                                    |                       |                    |                                                                                                    |                                   |                     |                       |                    | ^       |                                                              |      |
| 🔠 Line 👻 🎢 Find                                                                                                    | Filter 🔤 Clear Filter |                    |                                                                                                    |                                   |                     |                       |                    |         |                                                              |      |
| Item No. Varia                                                                                                    | nt Code Description   | Q                  | uantity Unit of Qty<br>Measure                                                                        | y. to Receive                     |                     |                       |                    | <u></u> |                                                              |      |
|                                                                                                    |                       |                    | Code                                                                                                  |                                   |                     |                       |                    | _       |                                                              |      |
|                                                                                                    |                       |                    | 0                                                                                                    |                                   |                     |                       |                    |         |                                                              |      |
|                                                                                                    |                       |                    |                                                                                                    |                                   |                     |                       |                    |         |                                                              |      |
|                                                                                                    |                       |                    |                                                                                                    |                                   |                     |                       |                    |         |                                                              |      |
|                                                                                                    |                       |                    |                                                                                                    |                                   |                     |                       |                    | E       |                                                              |      |
|                                                                                                    |                       |                    |                                                                                                    |                                   |                     |                       |                    |         |                                                              |      |
|                                                                                                    |                       |                    |                                                                                                    |                                   |                     |                       |                    |         |                                                              |      |
|                                                                                                    |                       |                    |                                                                                                    |                                   |                     |                       |                    | - 1     |                                                              |      |
|                                                                                                    |                       |                    |                                                                                                    |                                   |                     |                       |                    |         |                                                              |      |
|                                                                                                    |                       |                    |                                                                                                    |                                   |                     |                       |                    |         |                                                              |      |
|                                                                                                    |                       |                    |                                                                                                    |                                   |                     |                       |                    |         |                                                              |      |
|                                                                                                    |                       |                    |                                                                                                    |                                   |                     |                       |                    | -       |                                                              |      |
| Transfer-from                                                                                                    |                       |                    |                                                                                                    |                                   |                     |                       | 22/12/2015 Partial | *       |                                                              |      |
| Transfer-to                                                                                                    |                       |                    |                                                                                                    |                                   |                     |                       |                    | ×_      |                                                              |      |
| Foreign Trade                                                                                                    |                       |                    |                                                                                                    |                                   |                     |                       |                    | ~       | sope                                                         |      |
|                                                                                                    |                       |                    |                                                                                                    |                                   |                     |                       |                    |         | <ul> <li>217 CORNER WESTGATE CEN<br/>กำลังออนไลน์</li> </ul> | TRAL |
| 👰 🚍 👩                                                                                                    | Sticky Notes          | S Skype™ - jo      | ioe hc 🛛 🕅 Transfer Alle                                                                              | ocation L M Edit - Transfer Order | Presentation1 - Pow | 02 Inbox - My Outlook | El                 | · •     | 🔍 🙆 🥼 🔽 🦷 🦕 9-28.                                            |      |

| Edit | - Transfer C                                          | Order Allocation - HOTF1510005 |                     |                                                     |                                  |
|------|-------------------------------------------------------|--------------------------------|---------------------|-----------------------------------------------------|----------------------------------|
| -    | HOME                                                  | ACTIONS NAVIGATE               |                     |                                                     | THE CAFE Co,Ltd. (Head Office) 🕜 |
| View | <ul> <li>Edit</li> <li>New</li> <li>Delete</li> </ul> | Release Reopen                 | OneNote Notes Links | Refresh Clear<br>Filter > Go to<br>Previous<br>Next |                                  |
| N    | /lanage                                               | Process                        | Show Attached       | Page                                                |                                  |

**i**a

۲

| General                                                                                                    | Notes ^                          |
|----------------------------------------------------------------------------------------------------|----------------------------------|
| No:: HOTF1510005   Store-from: Image: String Date:   Transfer-from Code: Branch Code:   Transfer-from Code: Image: String Date:   Store-to: Image: String Date:   Store-to: Image: String Date:   Transfer-to Code: Status:   Image: Dial Code: Image: String Date:   Buyer ID: NVLA\RATTAPON.SUT   In-Transit Code: Image: String Date:   In-Transit Code: Image: String Date:   Image: String Date: Image: String Date:   Now Image: String Date: | Click here to create a new note. |
| Intes                                                                                                    |                                  |
| Item No. Variant Code Description Quantity Unit of Qty. to Receive                                                                                                    |                                  |
|                                                                                                    |                                  |
| Transfer-from 22/12/2015   Partial 🗸                                                                                                    |                                  |
| Transfer-to 🗸                                                                                                    |                                  |
| Foreign Trade 🗸                                                                                                    |                                  |

ОК

| Edit | - Transfer O                                                                      | Order Allocatio | on - HOTF1510005                               |                     |                                                     |                                |
|------|-----------------------------------------------------------------------------------|-----------------|------------------------------------------------|---------------------|-----------------------------------------------------|--------------------------------|
| -    | HOME                                                                              | ACTIONS         | NAVIGATE                                       |                     |                                                     | THE CAFE Co,Ltd. (Head Office) |
| View | <ul> <li>✓ Edit</li> <li><sup>*</sup> New</li> <li><sup>*</sup> Delete</li> </ul> | Release f       | Send request<br>⊕ Print<br>Reopen ∑ Statistics | OneNote Notes Links | Refresh Clear<br>Filter → Go to<br>Previous<br>Next |                                |
| N    | lanage                                                                            |                 | Process                                        | Show Attached       | Page                                                |                                |

**i**a

۲

0

| General                                                                                                    |                         |                      |                                                                                                    |                                       |               |   |   |            |         | Notes ^                          |
|----------------------------------------------------------------------------------------------------|-------------------------|----------------------|----------------------------------------------------------------------------------------------------|---------------------------------------|---------------|---|---|------------|---------|----------------------------------|
| No.:<br>Store-from:<br>Transfer-from Code:<br>Store-to:<br>Transfer-to Code:<br>In-Transit Code:<br>InStore Reference No.:<br>Allocation Status: | HOTF1510005             | <br>สาขาที่จะส่<br>- | Posting Date:<br>Branch Code:<br>Department Code:<br>Status:<br>Status:<br>Buyer ID:<br>Buyer Group Code:<br>Created By Source Code: | 22/12/2015<br>Open<br>NYLA\RATTAPON.S | ▼<br>SUT<br>▼ | T | - |            |         | Click here to create a new note. |
| Lines                                                                                                    |                         |                      |                                                                                                    |                                       |               |   |   |            |         | • ·                              |
| 🛄 Line 👻 🎢 Find                                                                                                    | Filter 🛛 📡 Clear Filter |                      |                                                                                                    |                                       |               |   |   |            |         |                                  |
| Item No. Varia                                                                                                    | ant Code Description    | Qua                  | ntity Unit of Qty<br>Measure<br>Code<br>0                                                                                            | y. to Receive                         |               |   |   |            |         |                                  |
| Transfer-from                                                                                                    |                         |                      |                                                                                                    |                                       |               |   |   | 22/12/2015 | Partial | •                                |
| Transfer-to                                                                                                    |                         |                      |                                                                                                    |                                       |               |   |   |            |         | ,                                |
| Foreign Trade                                                                                                    |                         |                      |                                                                                                    |                                       |               |   |   |            | •       | ,                                |

ОК

| Edit - Trans | fer Order All            | ocation - HOTF1510005                                                                                                    |                     |                         |  |
|--------------|--------------------------|----------------------------------------------------------------------------------------------------|---------------------|-------------------------|--|
| - номе       | ACTION                   | NS NAVIGATE                                                                                                    |                     |                         |  |
| View XD      | dit<br>lew Rele<br>elete | ease Reopen Reopen Reop | OneNote Notes Links | Refresh Clear<br>Filter |  |
| Manage       |                          | Process                                                                                                    | Show Attached       | Page                    |  |

<u>\_</u>

۷

**i** 

0

🏠 Sticky Notes

| General                                                                                                    |                       | ^                                                                                                    | Notes 🔺                          |
|----------------------------------------------------------------------------------------------------|-----------------------|----------------------------------------------------------------------------------------------------|----------------------------------|
| No.:<br>Store-from:<br>Transfer-from Code:<br>Store-to:<br>Transfer-to Code:<br>In-Transit Code:<br>InStore Reference No.:<br>Allocation Status: | HOTF1510005           | Posting Date: 22/12/2015   Branch Code: Image: Code:   Department Code: Image: Code:   Status: Open   Buyer ID: NYLA\RATTAPON.SUT   Buyer Group Code: Image: Code:   Created By Source Code: Image: Code: | Click here to create a new note. |
| Lines                                                                                                    |                       |                                                                                                    |                                  |
| Line - 🎢 Find                                                                                                    | Filter 🐰 Clear Filter |                                                                                                    |                                  |
| Item No. Varia                                                                                                    | ant Code Description  | Quantity Unit of Qty. to Receive                                                                                                    |                                  |
|                                                                                                    |                       | Code                                                                                                    |                                  |
| Transfer-from                                                                                                    |                       | 22/12/2015 Partial 🗸                                                                                                    |                                  |
| Transfer-to                                                                                                    |                       | ×                                                                                                    |                                  |
| Foreign Trade                                                                                                    |                       | ×                                                                                                    |                                  |

ОК

| Line Edit - Transfer Order Allocation - HOTF1510005                                                                                                    |                          |                                  |
|----------------------------------------------------------------------------------------------------|--------------------------|----------------------------------|
| HOME ACTIONS NAVIGATE                                                                                                    |                          | THE CAFE Co,Ltd. (Head Office) ? |
| ✓ Edit<br>View       ✓ Edit<br>New         ✓ New       ✓ Delete         ✓ Delete       ✓ Statistics         Manage       Process                                                                                                    | io to<br>revious<br>lext |                                  |
| HOTF1510005                                                                                                    |                          |                                  |
| General                                                                                                    | ^                        | Notes ^                          |
| No.:HOTF1510005Posting Date:Store-from: <ul><li><ul><li><ul><li>Transfer-from Code:</li><li>HO&lt;</li><li>Department Code:</li><li>Store-to:</li><li><ul><li><ul><li><ul><li><ul><li><ul><li>Store-to:</li><li><ul><li><ul></ul></li></ul></li></ul> | 22/12/2015               | Click here to create a new note. |
| Allocation Status: New 👻                                                                                                    |                          |                                  |
| Line - Ma Find Filter Clear Filter<br>Item No. Variant Code Description Quantity Unit of Measure<br>Code<br>- ใส่วหัสที่จะทำการโอนสินค้า                                                                                                    | 2ty. to Receive          |                                  |
| Transfer-from                                                                                                    | 22/12/2015 Partial 🗸     |                                  |
| Transfer-to                                                                                                    | •                        |                                  |
| Foreign Trade                                                                                                    | ·                        |                                  |

7

٨

0

ОК

9:29

| Edit - Transfer Order Al             | location - HOTF1510005  |                                                                                                    |                                  |
|--------------------------------------|-------------------------|----------------------------------------------------------------------------------------------------|----------------------------------|
| HOME ACTIO                           | NS NAVIGATE             |                                                                                                    | THE CAFE Co,Ltd. (Head Office)   |
| View Cedit<br>View New<br>Manage Rel | Note: Send request      | t<br>OneNote Notes Links<br>Show Attached Page                                                                                                    |                                  |
| HOTF1510005                          |                         |                                                                                                    |                                  |
| General                              |                         |                                                                                                    | <ul> <li>Notes</li> </ul>        |
| No.:                                 | HOTF1510005             | Posting Date: 22/12/2015 -                                                                                                    | Click here to create a new note. |
| Store-from:                          |                         | Branch Code:                                                                                                    |                                  |
| Transfer-from Code:                  | HO 👻                    | Department Code:                                                                                                    |                                  |
| Store-to:                            |                         | Status: Open 👻                                                                                                    |                                  |
| Transfer-to Code:                    | 1001 👻                  | Buyer ID: NYLA\RATTAPON.SUT                                                                                                    |                                  |
| In-Transit Code:                     | INTRANSIT -             | Buyer Group Code:                                                                                                    |                                  |
| InStore Reference No.:               |                         | Created By Source Code:                                                                                                    |                                  |
| Allocation Status:                   | New                     | $\mathbf{T}$                                                                                                    |                                  |
| Lines                                |                         | e de la companya de la companya de la companya de la companya de la companya de la companya de la companya de l<br>Norma de la companya de la companya de la companya de la companya de la companya de la companya de la companya d                                                                                                    | •                                |
| 🗐 Line 👻 🎢 Find                      | Filter 🛛 📉 Clear Filter |                                                                                                    |                                  |
| Item No. Varia                       | ant Code Description    | Quantity Unit of Qty. to Receive<br>Measure<br>Code                                                                                                    |                                  |
| B0101001                             | HOT ESPRESSO - S        | Image: International International Inter |                                  |
|                                      |                         |                                                                                                    |                                  |
|                                      |                         |                                                                                                    | _                                |
|                                      |                         |                                                                                                    | -                                |
|                                      |                         |                                                                                                    | = =                              |
|                                      |                         |                                                                                                    | -                                |
|                                      |                         |                                                                                                    | -                                |
|                                      |                         |                                                                                                    |                                  |
|                                      |                         |                                                                                                    | _                                |
|                                      |                         |                                                                                                    | -                                |
|                                      |                         |                                                                                                    |                                  |
|                                      |                         |                                                                                                    |                                  |
|                                      |                         |                                                                                                    | -                                |
| Transfer-from                        |                         | 22/12/2015 Partial                                                                                                    | *                                |
| Transfer-to                          |                         |                                                                                                    | *                                |
| Foreign Trade                        |                         |                                                                                                    | *                                |
|                                      |                         |                                                                                                    | 105 - PAULFRANK CTW has signed × |
|                                      |                         |                                                                                                    |                                  |
|                                      | Chieles Mater           |                                                                                                    |                                  |

| ii Edi | t - Transfer Or | der Allocation - HOTF1510005                |                     |                                                     |                                  |
|--------|-----------------|---------------------------------------------|---------------------|-----------------------------------------------------|----------------------------------|
| •      | HOME A          | ACTIONS NAVIGATE                            |                     |                                                     | THE CAFE Co,Ltd. (Head Office) 🕜 |
| View   | Edit            | Release Reopen Reopen Activity Send request | OneNote Notes Links | Refresh Clear<br>Filter → Go to<br>Previous<br>Next |                                  |
|        | Manage          | Process                                     | Show Attached       | Page                                                |                                  |
|        |                 |                                             |                     |                                                     |                                  |

| General                                                                                                    |                       |                                                                                                    |              | ^          | Notes                                     | ^  |
|----------------------------------------------------------------------------------------------------|-----------------------|----------------------------------------------------------------------------------------------------|--------------|------------|-------------------------------------------|----|
| General<br>No.:<br>Store-from:<br>Transfer-from Code:<br>Store-to:<br>Transfer-to Code:<br>In-Transit Code:<br>InStore Reference No.:<br>Allocation Status:<br>Lines | HOTF1510005           | Posting Date:         Branch Code:       Department Code:         Department Code:       Status:         Buyer ID:       Buyer Group Code:         Created By Source Code: | 22/12/2015   | ~          | Notes<br>Click here to create a new note. | ~  |
| 🔠 Line 👻 🁫 Find                                                                                                    | Filter 🖳 Clear Filter |                                                                                                    |              |            |                                           |    |
| Item No. Varia                                                                                                    | ant Code Description  | Quantity Unit of Q<br>Measure                                                                                                    | . to Receive | Ê          |                                           |    |
| B0101001                                                                                                    | HOT ESPRESSO - S      | 5 CUP                                                                                                    |              |            |                                           |    |
| Transfer-from                                                                                                    |                       |                                                                                                    | 22/12/2015 F | artial 🗸 🗸 |                                           |    |
| Transfer-to                                                                                                    |                       |                                                                                                    |              | *          | เสร็ดแล้กกด ∩                             | Κ  |
| Foreign Trade                                                                                                    |                       |                                                                                                    |              | ¥          | PENA MPPENALINI O                         | IN |
|                                                                                                    |                       |                                                                                                    |              |            | ОК                                        |    |

| Iransfer Allocation List - Microsof                                                                                                    | Uynamics NAV                                                                                                    |                                                                                  |                                   |
|----------------------------------------------------------------------------------------------------|----------------------------------------------------------------------------------------------------|----------------------------------------------------------------------------------|-----------------------------------|
| G 🕞 🔹 🔟 NYLA Group 🕨                                                                                                    | Departments + LS Retail + InStore Management + Transfer + Transfer Allocation List                                                                                                    | 8                                                                                | Search (Ctrl+F3)                  |
| ▼ HOME                                                                                                    |                                                                                                    |                                                                                  | THE CAFE Co, Ltd. (Head Office) 🕜 |
| New Edit View Delete                                                                                                    | Show Show as as List Chart       Show Attached       Chart       Chart       Chart       Chart       Chart       Chart       Find         View       Show Attached       Page       Page       Chart       Chart       Chart       Chart                                                                                                    |                                                                                  |                                   |
| New     Manage       Departments <ul> <li>LS Retail</li> <li>Point Of Sale</li> <li>BackOffice</li> <li>Administration</li> <li>Scheduler</li> <li>Member Management</li> <li>InStore Management</li> <li>InStore Management</li> <li>InStore Management</li> <li>InStore Management</li> <li>Scheduler</li> <li>Member Management</li> <li>Instore Management</li> <li>Scheduler</li> <li>Member Management</li> <li>Instore Management</li> <li>Instore Management</li> <li>Item</li> <li>Worksheets</li> <li>Purchase</li> <li>Sales</li> <li>Stock Request</li> <li>Transfer</li> <li>Receiving</li> <li>Picking</li> <li>Standalone Store</li> <li>Messenger</li> <li>Replenishment</li> <li>Replenishment</li> <li>Mental Mathematics</li> <li>Mental Mathematics</li> <li>Mental Mathmathmatics</li> <li>Mental Mathematics</li></ul> | View     Show Attached     Page       Transfer Allocation List ~       No.     Store-to     Transfer-to     Transfer-to Name     Posting     Status     Retail     InStore       HOTF1510     1001     SHOP CENTRAL WESTGATE     16/12/2015     Open     New       HOTF1510     1001     SHOP CENTRAL WESTGATE     22/12/2015     Open     New | Type to filter (F3)       No.       ▼       →       ∨         No filters applied | Notes •                           |
| Special Order<br>Web Integration<br>Forecourt<br>Staff Management<br>Franchise<br>Loss Prevention<br>LS Hospitality<br>Financial Management<br>Sales & Marketing<br>Purchase<br>Warehouse<br>Manufacturing<br>Jobs                                                                                                    |                                                                                                    |                                                                                  |                                   |
| Resource Planning  Service  Home Posted Documents  Departments                                                                                                    |                                                                                                    |                                                                                  |                                   |
| NYLA Group 22 ธันวาลม 2015 N                                                                                                    |                                                                                                    |                                                                                  |                                   |
| NYLA_GROUP_NAV -                                                                                                    | 🥑 🌍 🏹 Sticky Notes 🔰 Skype <sup>re</sup> - Jojoe_hc 🔡 Presentation1 - Pow 🥻 Transfer Allocation L                                                                                                    | EN                                                                               | 🔺 🙀 💕 V2 📜 🍳 🛛 9:55               |